## PARAMÉTRER SON CLIENT DE MESSAGERIE K-9 MAILS

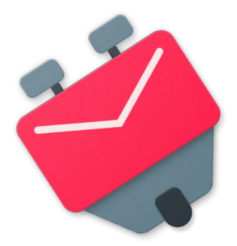

Prérequis : avoir installé K-9 sur son terminal

## 1. Ouvrir son application de messagerie : la fenêtre suivante s'affiche

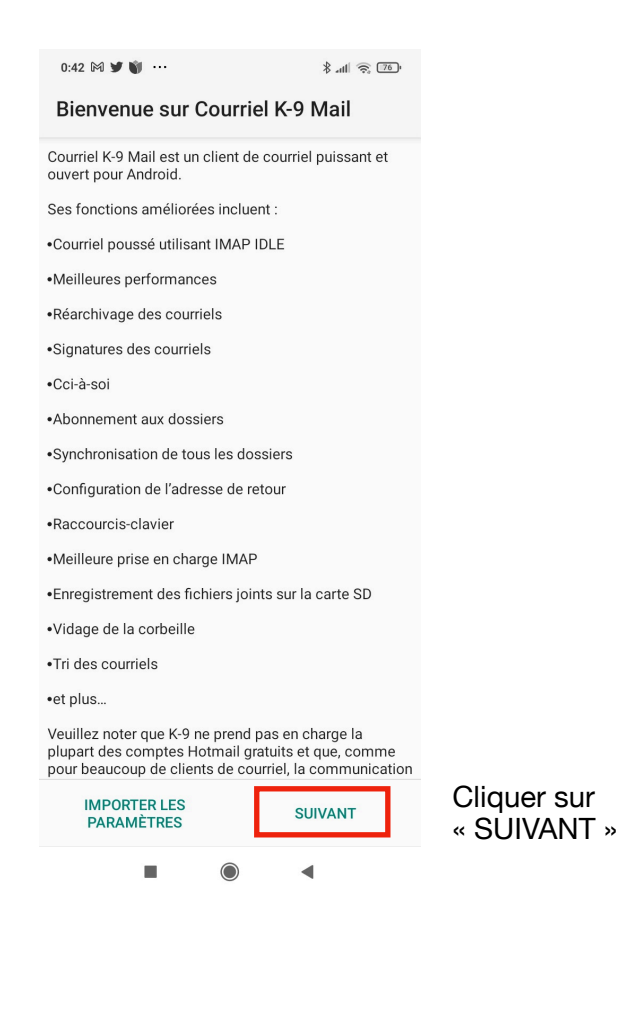

### 2. Vous accédez à une nouvelle fenêtre

| Ś                        |
|--------------------------|
|                          |
| p                        |
| p°<br>m                  |
| p <sup>°</sup><br>m<br>≍ |
| p <sup>°</sup><br>m<br>≍ |
|                          |

Saisir son adresse académique puis cliquer sur « CONFIGURATION MANUELLE »

### 3. L'écran suivant propose de choisir entre serveur IMAP et serveur POP

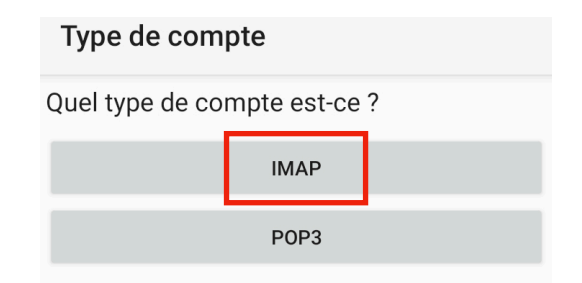

#### Cliquez sur IMAP

4. Il faut ensuite renseigner les paramètres du serveur entrant (transfert des mails du Webmail académique vers le client K-9)

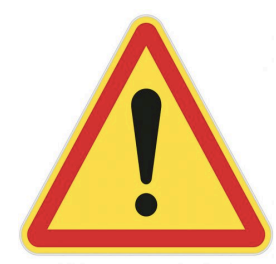

Par défaut, le serveur renseigne tout seul les rubriques serveur IMAP, Sécurité, Port et Nom d'utilisateur.

Il faut apporter de petites modifications aux informations prérenseignées.

# Écran pré-renseigné

# Écran modifié

| Paramètres du serveur entrant                        | Paramètres du serveur entrant                        |
|------------------------------------------------------|------------------------------------------------------|
| Serveur IMAP                                         | Serveur IMAP                                         |
|                                                      | imaps.ac-grenoble.fr                                 |
| Sécurité                                             | Sécurité                                             |
| SSL/TLS •                                            | SSL/TLS -                                            |
| Port                                                 | Port                                                 |
| 993                                                  | 993                                                  |
| Nom d'utilisateur                                    | Nom d'utilisateur                                    |
| bruno-louis.morand@ac-grenoble.fr                    | bmorand                                              |
| Authentification                                     | Authentification                                     |
| Mot de passe normal                                  | Mot de passe normal                                  |
| (3)                                                  | Mot de passe                                         |
| Mot de passe                                         |                                                      |
| Certificat client                                    | Certificat client                                    |
| Aucun certificat client                              | Aucun certificat client                              |
| Détection automatique de l'espace de nommage<br>IMAP | Détection automatique de l'espace de nommage<br>IMAP |
| Préfixe de chemin IMAP                               | Préfixe de chemin IMAP                               |
| Vtiliser la compression                              | Utiliser la compression                              |
| SUIVANT                                              | SUIVANT                                              |
|                                                      |                                                      |

DRANE - Académie de Grenoble

Octobre 2022

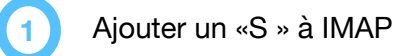

Saisir l'identifiant que l'on utilise pour se connecter au PIA, portail ARENA, ENT...

Saisir son mot de passe

Puis cliquez sur « SUIVANT »

3

## 5. Il faut ensuite paramétrer le serveur sortant (SMTPS)

Tous les paramètres sont renseignés. Il suffit d'ajouter un « S » à SMTP

| Paramètres du serveur sorta | ant  | Paramètres du serveur sortant |
|-----------------------------|------|-------------------------------|
| Serveur SMTP                |      | Serveur SMTP                  |
| smtp.ac-grenoble.fr         |      | smtps.ac-grenoble.fr          |
| Sécurité                    |      | Sécurité                      |
| SSL/TLS                     | •    | SSL/TLS                       |
| Port                        |      | Port                          |
| 465                         |      | 465                           |
| Authentification exigée.    |      | ✓ Authentification exigée.    |
| Nom d'utilisateur           |      | Nom d'utilisateur             |
| bmorand                     |      | bmorand                       |
| Authentification            |      | Authentification              |
| Mot de passe normal         | •    | Mot de passe normal           |
| Mot de passe                |      | Mot de passe                  |
| •••••                       | 0    |                               |
| Certificat client           |      | Certificat client             |
| Aucun certificat client     | •    | Aucun certificat client       |
|                             |      |                               |
| SUI                         | VANT | SUIVANT                       |
|                             |      |                               |

Cliquez sur « SUIVANT »

## 6. Définir les options de votre messagerie

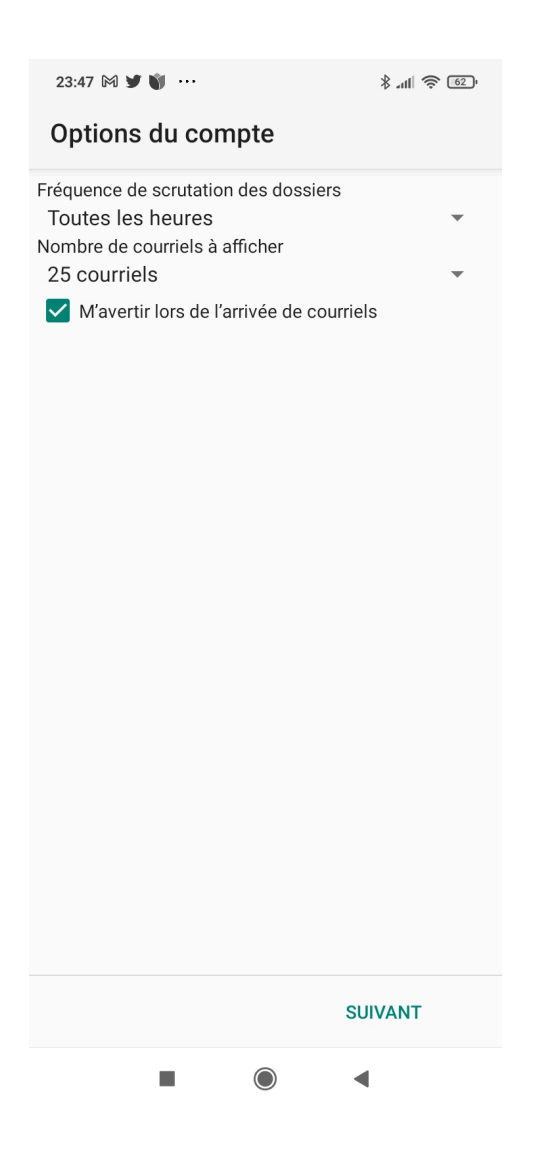

Cliquez sur « SUIVANT »

## 7. Donner un nom à votre compte

Vous avez presque terminé !

| Donner un nom à ce compte (facultatif) :                      |
|---------------------------------------------------------------|
| Bruno_acad                                                    |
| Saisissez votre nom (s'affiche dans les courriels sortants) : |
| Bruno Morand                                                  |
|                                                               |
|                                                               |
|                                                               |
|                                                               |
|                                                               |
|                                                               |

Cliquez sur « TERMINÉ ». Votre client de messagerie est opérationnel

TERMINÉ

Octobre 2022

### 8. L'écran suivant affiche le contenu de votre boîte mail académique

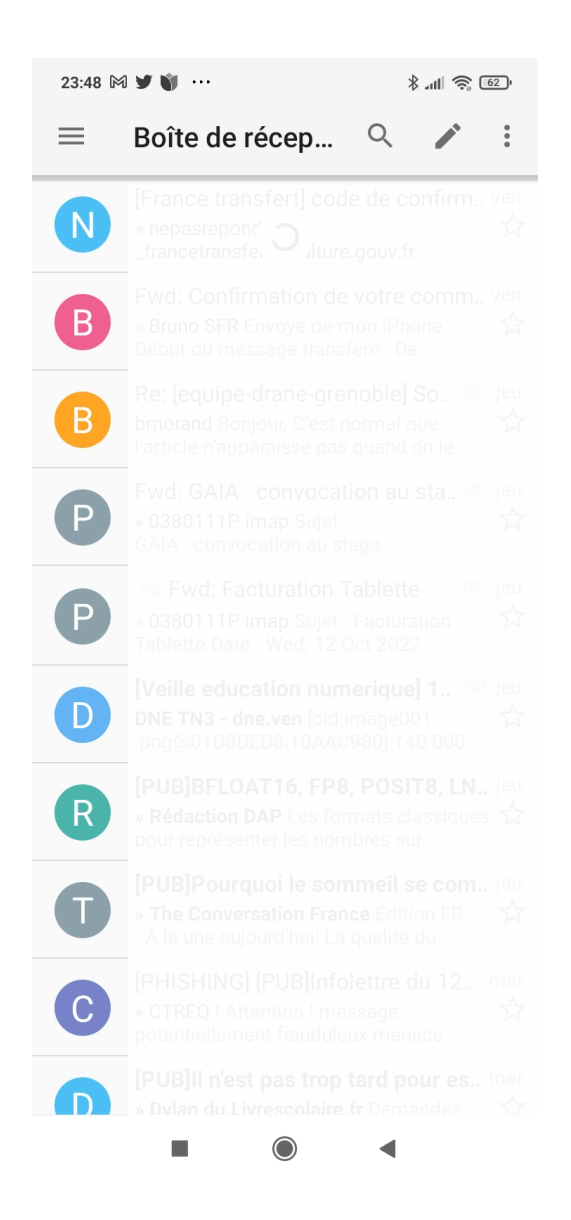

Votre client de messagerie est opérationnel.

Bon travail !